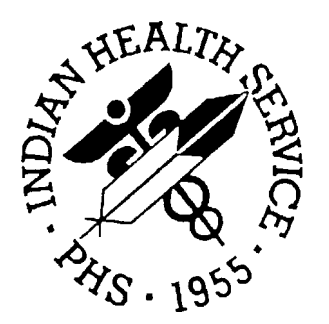

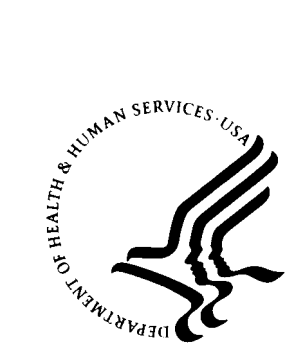

### RESOURCE AND PATIENT MANAGEMENT SYSTEM

# Patient Registration (AG)

Patch 1 Addendum

Version 7.0 Patch 1 May 2003

Information Technology Support Center Division of Information Resources Albuquerque, New Mexico

# TABLE OF CONTENTS

| 1.0         | INTR | ODUCTION                                         | 1  |
|-------------|------|--------------------------------------------------|----|
| 2.0 PATCH 1 |      | CH 1                                             | 2  |
|             | 2.1  | New Registration Parameters                      | 2  |
|             | 2.2  | Emergency Contact Field Change                   | 3  |
|             | 2.3  | Direct Address Viewing/Editing                   | 5  |
|             | 2.4  | Enhanced Readability                             | 6  |
|             | 2.5  | New HIPAA Related Privacy Fields                 | 6  |
|             |      | 2.5.1 New Notice                                 | 6  |
|             |      | 2.5.2 Restricted Health Information Warnings     | 7  |
|             |      | 2.5.3 New Fields                                 | 8  |
|             | 2.6  | New Restricted Health Information Report (RHI1)  | 10 |
|             | 2.7  | Delete Medicare, Medicaid, and Railroad Coverage | 12 |
|             | 2.8  | Additional Report Restrictions                   | 14 |
|             | 2.9  | Auto Populate Fields                             | 15 |
|             | 2.10 | Field Change                                     | 16 |
| 3.0         | CON  | TACT INFORMATION                                 | 17 |

# 1.0 Introduction

Please review these changes and add a copy of them to any printed documentation your site may be using for Patient Registration v7.0. These changes will be integrated into future versions of the software and user manual and will no longer be considered an addendum at the time of the next release.

Patch 1 of Patient Registration v7.0 contains the following changes:

- Two new registration parameters (23 and 24) were added. The parameters control the new "Race:, Number in Household:, and Total Household Income:" fields (section 2.1).
- There has been a change made to the Emergency Contact field (section 2.2).
- Users can view and edit the policy holder's address directly from the Private Insurance page (section 2.3).
- Page 2 of a patient's information has been altered to enhance its usability and readability (section 2.4).
- There are several HIPAA related privacy changes, including (section 2.5):
  - New warning notices
  - There are three new HIPAA fields on page 9
- There is a new Restricted Health Information report (section 2.6).
- You will have the ability to delete coverages on the Medicare, Medicaid, and Railroad Retirement pages (section 2.7).
- The Medicaid Reports can now be restricted by plan name (section 2.8).
- The system will now allow you edit the address and home phone number in the policy holder file on the Private Insurance page (section 2.9).
- The "Message Phone" field has been renamed to the "Other Phone" field and will now allow up to 60 characters (section 2.10).

# 2.0 Patch 1

### 2.1 New Registration Parameters

Two new registration parameters were added. The parameters control the new "Race:, Number in Household:, and Total Household Income:" fields. These parameters must be set during the patch installation process, as post init functions.

The first parameter, "Disp Race,# Hshld, Hshld Inc:" allows you to decide if you want to display and edit the "Race, # in Household and Total Household Income" fields on Page 2 of the registration editor. If you answer NO, then the fields will not display on Page 2.

The second parameter, "Prnt Race,# Hshld, Hshld Inc:" allows you to decide if you want to print the information on the patient's face sheet. If you answer NO, then the "Race, # In Household, and Total Household Income" fields in addition to data contained in those fields will NOT print on the face sheet.

- 1. To access these new prompts, type MSTR at the "Select IHS Kernel Option:" prompt.
- 2. Type OPT at the "Select Patient registration Option:" prompt.
- 3. Type the name of your facility at the "Select Registration Parameters Site Name:" prompt.

Select IHS Kernel Option: MSTR Patient registration \* \* INDIAN HEALTH SERVICE \* PATIENT REGISTRATION SYSTEM VERSION 7.0, MAR 28, 2003 DULCE HEALTH CENTER \*\*\* NOTE: IF YOU EDIT A PATIENT AND SEE THEIR NAME IN REVERSE VIDEO \*\*\* \*\*\* WITH '(RHI)' BLINKING NEXT TO IT, IT MEANS THEY HAVE RESTRICTED \*\*\* \*\*\* HEALTH INFORMATION \*\*\* PTRG Patient Registration ... AGX Registration data- prepare for export ... OPT Set Registration OPTIONS SIT Reset Default Facility TΜ Table Maintenance Menu ... 1600 1600 REOUEST SAMP PATIENT File Random Sampler ... SSN SSN Reports Menu ...

| Select Patient registration Option: <b>OPT</b> Set Registration OPTIONS                                                                                                    |
|----------------------------------------------------------------------------------------------------|
| PATIENT REGISTRATION                                                                                                    |
| DULCE HEALTH CENTER                                                                                                    |
| Set Registration OPTIONS                                                                                                    |
| *** NOTE: IF YOU EDIT A PATIENT AND SEE THEIR NAME IN REVERSE VIDEO ***<br>*** WITH '(RHI)' BLINKING NEXT TO IT, IT MEANS THEY HAVE RESTRICTED ***<br>*** HEALTH INFORMATION ***                                                                                                    |
| Select REGISTRATION PARAMETERS SITE NAME: <b>DULCE HEALTH CENTER</b> IHS 202810<br>ALBUQUERQUE JICARILLA 10<br>OK? Yes// <b>[RET]</b> (Yes)                                                                                                    |
| SITE NAME: DULCE HEALTH CENTER//<br>Ask for TRIBAL BLOOD QUANTUM: YES//<br>Ask TRIBAL ENROLLMENT NUMBER: YES//<br>Ask for OTHER NAMES: YES//<br>Ask for MEDICAID DATA: YES//<br>Ask for PRIVATE INSURANCE DATA: YES//<br>Ask for PRIVATE INSURANCE DATA: YES//<br>Ask for NEXT OF KIN: YES//<br>Ask for NEXT OF KIN: YES//<br>Ask for OTHER TRIBES: YES//<br>Ask for ADDITIONAL REG. INFO.: YES//<br>Add extra IDENTIFIERS to SCAN: YES// |
| DECEASED PATIENTS in look-ups: NO//<br>Limited DOB editing: NO// Two new parameters                                                                                                    |
| Print ADDITIONAL INFO: YES//<br>Prnt how many ADDIT INFO lines: L3//<br>Disp RACE,# HSHLD,HSHLD INC: NO//<br>Prnt RACE,# HSHLD,HSHLD INC: NO//                                                                                                    |

Figure 2-1: Selecting the new prompts

## 2.2 Emergency Contact Field Change

The Emergency Contact field has changed. On page 3 of the Add/Edit Patient options, if the Emergency Contact's address and phone number are the same as the patient's, you can now type SAME at the "EC Address- Street" field and the system will automatically populate the address and phone number fields.

• If the Emergency Contact's information is the same as the patient's, type the EC's name in line 1, then type SAME in line 4.

IHS REGISTRATION EDITOR (page 3) DULCE HEALTH CENTER \_\_\_\_\_\_ TORRES, J (updated:MAR 25, 2003)HRN#:345678(CHS & DIRECT) Emergency Contact/Next of Kin --- Emergency Contact Data ------1. EMERGENCY CONTACT : TORRES, JANE 2. EC PHONE : 3. EC RELATIONSHIP : 4. EC ADDRESS-STREET : 5. EC ADDRESS-CITY : EC ADDRESS-STATE : 6. EC ADDRESS-ZIP : 7. --- Next of Kin Data ------8. NEXT OF KIN : 9. NOK PHONE : Type SAME, at the "EC 10. NOK RELATIONSHIP : Address-Street:" prompt 11. NOK- ADDRESS-STREET : and the system will auto 12. NOK ADDRESS-CITY : 13. NOK ADDRESS-STATE : populate the fields with the 14. NOK ADDRESS-ZIP : Patient's address = = information. CHANGE which item? (1-14) NONE// : 4 (If the Emerg. Contact address is the patient's, enter SAME) EC ADDRESS-STREET: SAME IHS REGISTRATION EDITOR (page 3) DULCE HEALTH CENTER (updated:MAR 25, 2003)HRN#:345678(CHS & DIRECT) TORRES, J Emergency Contact/Next of Kin --- Emergency Contact Data -----1. EMERGENCY CONTACT : TORRES, JANE 2. EC PHONE : 520-555-5555 3. EC RELATIONSHIP : EC ADDRESS-STREET : 123 Main Street 4. EC ADDRESS-CITY : Ankorage 5. EC ADDRESS-STATE : Alaska 6. EC ADDRESS-ZIP : 87107 7. --- Next of Kin Data ------\_\_\_\_\_ 8. NEXT OF KIN : 9. NOK PHONE : 10. NOK RELATIONSHIP : 11. NOK- ADDRESS-STREET : 12. NOK ADDRESS-CITY : 13. NOK ADDRESS-STATE : NOK ADDRESS-ZIP : 14. CHANGE which item? (1-14) NONE// :

Figure 2-2: Typing same for the EC address

### 2.3 Direct Address Viewing/Editing

On the Private Insurance page, an additional action is available through the menu options at the bottom of the screen. You can view and edit the policyholder's address directly from the Private Insurance page (it does update the policy holder file, so changes here change all of the related policy holder address references).

- 1. To edit/view the policy holder's address, type V at the "ENTER ACTION (<E>dit Data,<A>dd Member,<D>elete Member,<V>iew/Edit PH Addr):" prompt.
- 2. Then type the line you would like to edit at the "CHANGE which item? (1-5):" prompt.

| IHS REGISTRATION EDITOR                                                                                                    | Private                   | e Insurance                                                                | DULCE HEALTH CENTER                                                                         |
|----------------------------------------------------------------------------------------------------|---------------------------|----------------------------------------------------------------------------|---------------------------------------------------------------------------------------------|
| TORRES,J (upd:MA                                                                                                    | R 26, 2003                | B) HRN#:345678                                                             | (CHS & DIRECT)                                                                              |
| <ol> <li>Policy Holder.: TORRES,J</li> <li>Policy or SSN.: 00000000</li> <li>Effective Date: 3/26/2003</li> <li>Expire Date: 3/26/2003</li> <li>INSURER</li> <li>BC OF IOWA</li> <li>636 GRAND AVE</li> </ol> |                           | 5)<br> <br> 6)<br> 7)<br>CERTIFICAT<br>  8) Pre-Cert<br>                   | Grp Name: the group<br>Group No: 123456<br>Coverage:<br>CCopy:<br>TON INFO                  |
| <pre>DES MOINES, IA 50307<br/>(515)-245-4500 Ins. Ty<br/>HOLDER'S DEMOGRAPHICS<br/>11) Sex.: MALE<br/>12) DOB.: 12/12/1912<br/>Policy MembersPCM<br/>15) TORRES,J hal</pre>                                   | pe: P<br><br>ember #<br>t | 10) Prim Car<br> HOL<br> 13) Status<br> 14) Employer<br>HRNRe<br>345678 SE | re Prov:<br>DER'S EMPLOYER INFO<br>: UNKNOWN<br>:<br>DIFrom/Thru<br>ELF 3/26/2003-3/26/2003 |
| ENTER ACTION ( <e>dit Data,<a></a></e>                                                                                                    | ======<br>dd Member,      | <d>elete Memb</d>                                                          | per, <v>iew/Edit PH Addr): V</v>                                                            |
| POLICY HOLDER : TORRES,J                                                                                                    |                           |                                                                            | New option                                                                                  |
| <ol> <li>HOLDER'S ADDRESS - STREET</li> <li>HOLDER'S ADDRESS - CITY</li> <li>HOLDER'S ADDRESS - STATE</li> <li>HOLDER'S ADDRESS - ZIP</li> <li>HOLDER'S TELEPHONE NUMBER</li> </ol>                           | :<br>:<br>:<br>:          |                                                                            |                                                                                             |
| CHANGE which item? (1-5) NONE/                                                                                                    | / :                       |                                                                            |                                                                                             |

Figure 2-3: Editing through the Private insurance page

### 2.4 Enhanced Readability

On Page 2 of a patient's information, some separator lines have been added to help make the page more readable. Also, the Blood Quantum and Tribe Quantum fields have been moved to the same line only if the "Race, Number in Household and Total Household Income" fields display on the same page.

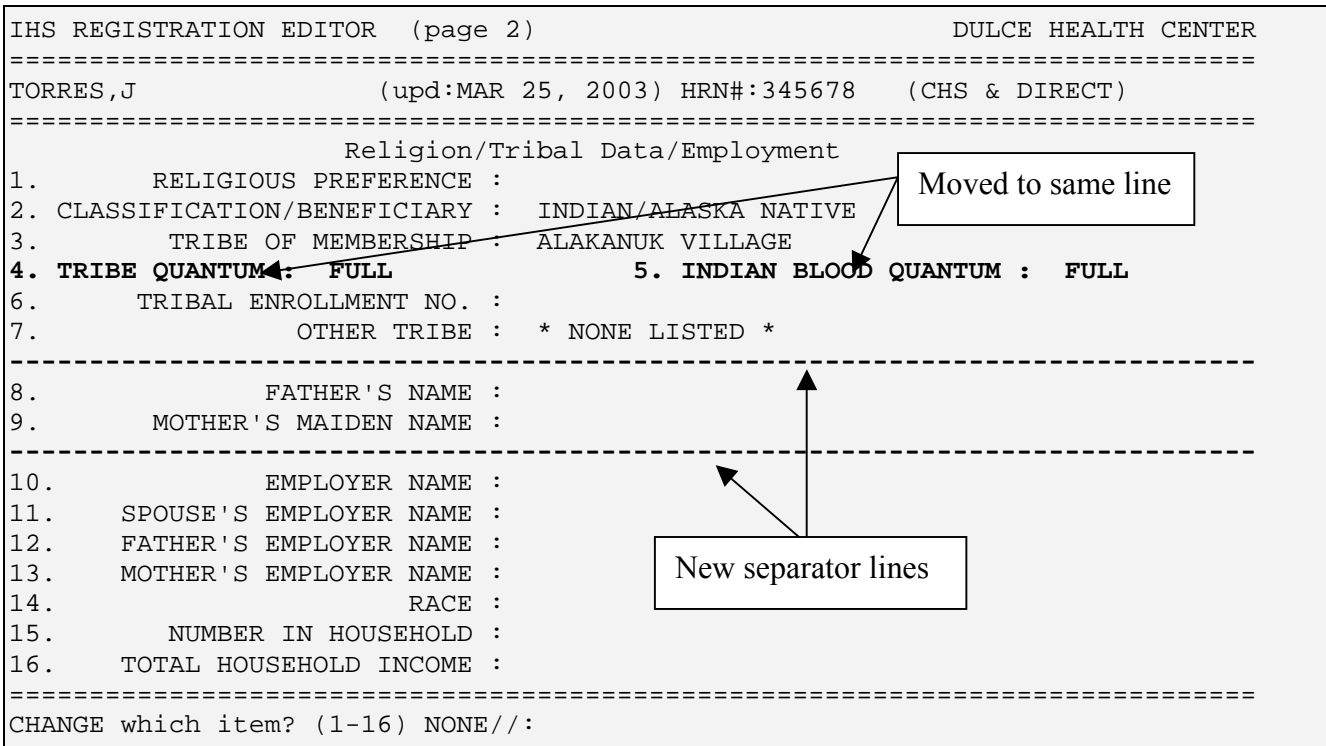

Figure 2-4: Relocated fields

# 2.5 New HIPAA Related Privacy Fields

### 2.5.1 New Notice

When you log into Patient Registration, you will see a notice on the screen as shown in bold in Figure 2-5.

PATIENT REGISTRATION

DULCE HEALTH CENTER

Patient registration

```
*** NOTE: IF YOU EDIT A PATIENT AND SEE THEIR NAME IN REVERSE VIDEO ***
*** WITH '(RHI)' BLINKING NEXT TO IT, IT MEANS THEY HAVE RESTRICTED ***
*** HEALTH INFORMATION ***
```

| PTRG | Patient Registration                  |
|------|---------------------------------------|
| AGX  | Registration data- prepare for export |
| OPT  | Set Registration OPTIONS              |
| SIT  | Reset Default Facility                |
| TM   | Table Maintenance Menu                |
| 1600 | 1600 REQUEST                          |
| SAMP | PATIENT File Random Sampler           |
| SSN  | SSN Reports Menu                      |

Figure 2-5: New HIPAA notice

### 2.5.2 Restricted Health Information Warnings

If you select a patient that has *Approved* Restricted Health Information, you will see a warning as shown in Figure 2-6.

| PATIENT REGISTRATION                                                                                                    |                                                        |
|----------------------------------------------------------------------------------------------------|--------------------------------------------------------|
| DULCE HEALTH CENTER                                                                                                    |                                                        |
| EDIT a patient's file                                                                                                    |                                                        |
| *** NOTE: IF YOU EDIT A PATIENT AND SEE THEIR NAME IN REV<br>*** WITH '(RHI)' BLINKING NEXT TO IT, IT MEANS THEY HAVE R<br>*** HEALTH INFORMATION ***<br>Select PATIENT NAME:<br>DEMO,P. F 08-15-1945 246339786<br>This patient has Restricted Health Information | This line will<br>appear in<br>reverse video<br>and wi |
| There are patients on file with TEMPORARY CHART NUMBERS.                                                                                                    |                                                        |
| Please print the list of these patients and supply the missing                                                                                                    | data.                                                  |
| Press the RETURN key to continue. :                                                                                                    |                                                        |
| Figure 2-6: Displaying RHI                                                                                                    |                                                        |

If you choose a patient with an *approved* RHI, you will see the patient's name in reverse video with the notation (RHI) blinking next to it (Figure 2-7).

| IHS REGISTRATION EDITOR (p                                                                                                    | page 1)                                                                                                    | DULCE HEALTH CENTER                         |
|----------------------------------------------------------------------------------------------------|----------------------------------------------------------------------------------------------------|---------------------------------------------|
| DEMO, P. (RHI)<br>1. ELIGIBILITY STATUS<br>2. DOB<br>3. CITY OF BIRTH<br>5. SEX<br>6. SSN<br>7. MARITAL STATUS<br>8. CURRENT COMMUNITY | If RHI is blinking, the<br>patient record contains<br>AU<br>restricted health information<br>FEMALE<br>246339786(Not yet verified) | 01099<br>================================== |

\_\_\_\_\_ 9. MAILING ADDRESS-STREET : P.O. BOX 2534 10.STREET ADDRESS [LINE 2] : 11.STREET ADDRESS [LINE 3] : 12. MAILING ADDRESS-CITY : ALBUQUERQUE 13.ST : NM 14. MAILING ADDRESS-ZIP : 87023 15. LOCATION OF HOME : LOCATION OF HOME CONTAINS DATA \_\_\_\_\_ 16. HOME PHONE : 505-255-3863 17. OFFICE PHONE : 505-342-5897 OTHER PHONE : \_\_\_\_\_\_ CHANGE which item? (1-18) NONE//:

Figure 2-7: Displaying the blinking RHI warning

### 2.5.3 New Fields

Page 9 has three new HIPAA related fields. These new fields are 10, 11, and 12 (see Figure 2-8).

| IHS REGISTRATION EDITOR (page                                                                                                    | 9)                                                                               | DULCE HEALTH CENTER                     |
|----------------------------------------------------------------------------------------------------|----------------------------------------------------------------------------------|-----------------------------------------|
| DEMO,P. (RHI)                                                                                                    | (upd:MAY 05, 2003) HRN#                                                          | :101099 (CHS & DIRECT)                  |
| CHS Elic<br>1.REASON FOR CHS & DIRECT :                                                                                                    | gibility & Document Summa                                                        | ry                                      |
| <ol> <li>STATUS OF MEDICAL RECORD</li> <li>PROOF OF NAME CHANGE</li> <li>PRIVACY ACT</li> <li>OTHER LEGAL DOCUMENTS</li> </ol>                                       | ) :<br>: :<br>; :<br>; :                                                         |                                         |
| 6. IMPORTANT MESSAGE FROM MEDIC<br>7. RELEASE OF INFORMAT<br>8. ASSIGNMENT OF BENER                                                                                  | CARE :<br>FION :<br>FITS :                                                       |                                         |
| 9. REFERRED TO BEN. COORDINATOF<br>10.NOTICE OF PRIVACY PRACTICES<br>11.ACKNOWLEDGEMENT OF RECEIPT O<br>REASON: PATIENT UNABLE TO<br>12.RESTRICTED HEALTH INFORMATIC | C :<br>(NPP) REC'D BY PATIENT :<br>DF NPP SIGNED : NO<br>TRAVEL<br>ON : APPROVED | YES DATE:04/14/2003<br>Three new fields |
| CHANGE which item? (1-12) NONE                                                                                                    | // :                                                                             |                                         |

Figure 2-8: Using the HIPAA fields

#### New Field #10

- 1. If you select field #10, type YES or NO at the "Was NPP Rec'd by Patient?:" prompt. NPP is an acronym for Notice of Privacy Practices form.
- 2. Type the date you gave the patient the NPP form at the "Date:" prompt.

```
WAS NPP REC'D BY PATIENT ?: YES DATE:
```

Figure 2-9: Using new field #10

#### New Field #11

- 1. If you select field #11, type YES or NO at the "Acknowledgment Signed?" prompt.
- 2. If you type NO, you will need to specify why the patient was not able to sign the acknowledgement form at the "Reason:" prompt.

ACKNOWLEDGEMENT SIGNED ?: NO REASON:

Figure 2-10: Using new field #11

#### New Field #12

If you select field #12, and the patient has a history in the Restricted Health Information file, you will see an entry for each Restricted Health Info reason that has been entered with the patient's name, current status of the reason, and the date it was entered into the system as seen in Figure 2-11.

| #         | Patient                           | Current       | Status                                  |
|-----------|-----------------------------------|---------------|-----------------------------------------|
|           | Name                              | Status        | Entered on                              |
| 1<br>KEEP | DEMO,P.<br>INFO FROM MY RELATIVES | А             | 04/25/2003                              |
| 2         | DEMO,P.                           | A             | 04/24/2003                              |
| DON ' 1   | I WANT LAWYERS TO SEE MY          | Y INFO - THIS | IS A TEST TO SEE HOW THE REPORT LOOKS** |
| Selec     | ct 1 - 2 ( Press ENTER            | to add a new  | record or "^" to exit ) :               |

Figure 2-11: Using new field # 12

You can then choose to enter a new reason if necessary as shown in Figure 2-12.

```
RESTRICTED HEALTH INFORMATION: My sister works in Radiology and I don't want her
to see my records.
STATUS CODE: p PENDING
PENDING DATE: 5/1/03 (MAY 01, 2003)
```

Figure 2-12: Entering a new reason

When you return to page 9, the field will be updated with the most current *approved* info in the Patient's Restricted Health Information file. If there are no *approved* reasons, the most current reason entered into the file will display.

### 2.6 New Restricted Health Information Report (RHI1)

The new Restricted Health Information report is located in the Patient Registration Reports menu under RHI1. This report will ask you for a beginning and ending date and will print a report of the reasons for Restricted Health Information sorted by the date the record was entered and the user that entered the reason.

- 1. To run the RHI report, type RPT at the "Select Patient Registration Option:" prompt located in the Patient Registration main menu.
- 2. Type RHI1 at the "Select Registration Reports Option:" prompt.

```
PATIENT REGISTRATION
                              DULCE HEALTH CENTER
                             Patient Registration
    *** NOTE: IF YOU EDIT A PATIENT AND SEE THEIR NAME IN REVERSE VIDEO ***
    *** WITH '(RHI)' BLINKING NEXT TO IT, IT MEANS THEY HAVE RESTRICTED ***
                          *** HEALTH INFORMATION ***
  ADD
         ADD a new patient
  EPT
         EDIT a patient's file
  FAC
         Print a FACE SHEET
  NON
         Enter NON-MANDATORY new patient information
  NAM
         CORRECT the patient's NAME
  CHR
         EDIT the patient's CHART NUMBER.
  INA
         INACTIVATE/ACTIVATE a patient's file
  RPT
         REGISTRATION REPORTS ...
  VIEW
         View patient's registration data
         DELETE a patient's Health Record Number
  DEL
         Review and edit DECEASED or INACTIVE patient files
  REV
  EMB
         Print an EMBOSSED CARD
         SCAN the patient files ...
  SCA
         Third Party Billing Reports ...
  THR
         Print tub-file INDEX cards ...
  IND
        LABELS menu ...
  LBL
  PAG Edit one of the Patient's PAGEs ...
  ਸ਼ਾਸ
         print Face sheet, Index card, Embossed card
Select Patient Registration Option: RPT REGISTRATION REPORTS
                             PATIENT REGISTRATION
                              DULCE HEALTH CENTER
                             REGISTRATION REPORTS
    *** NOTE: IF YOU EDIT A PATIENT AND SEE THEIR NAME IN REVERSE VIDEO ***
    *** WITH '(RHI)' BLINKING NEXT TO IT, IT MEANS THEY HAVE RESTRICTED ***
                          *** HEALTH INFORMATION ***
```

|     | ALP     | print REGISTERED PATIENTS ALPHABETICALLY                               |
|-----|---------|------------------------------------------------------------------------|
|     | CHR     | print REGISTERED PATIENTS by CHART NUMBER                              |
|     | ENT     | print all patients in ENTIRE DATA BASE                                 |
|     | COM     | Print list of COMMISSIONED OFFICERS & DEPENDENTS                       |
|     | INV     | print INVALID DATA ENTRIES - PATIENT FILES                             |
|     | DAI     | REGISTRATION DAILY ACTIVITY REPORTS                                    |
|     | LOC     | print LOCATON OF PATIENT'S HOME                                        |
|     | MCR     | Print list of MEDICARE/RAILROAD RET. holders.                          |
|     | MCRA    | Print List of Medicare Part A Enrollees                                |
|     | MCRB    | Print List of Medicare Part B Enrollees                                |
|     | ADD     | print ADDITIONAL REGISTRATION INFORMATION                              |
|     | MCD     | Print lists of MEDICAID ACCOUNTS                                       |
|     | TEM     | Print patients with TEMPORARY CHART NUMBERS                            |
|     | BLO     | BLOOD QUANTUM Statistical Reports                                      |
|     | OVE     | Print list of patients - 65 yrs and older                              |
|     | DOB     | List patients in DATE-OF-BIRTH order                                   |
|     | VET     | VETERANS                                                               |
|     | PVT     | PRIVATE INSURANCE                                                      |
|     | SSN     | SSN Reports Menu                                                       |
|     | RHI1    | HIPAA-Restricted Health Info by Dt entered,user                        |
|     | BCC     | BLANK COMMUNITY/CITY REPORT                                            |
|     | STD     | Check format of Names                                                  |
|     |         |                                                                        |
|     |         | Press 'RETURN' to continue, '^' to stop: [RET]                         |
|     |         |                                                                        |
| Sel | ect REG | GISTRATION REPORTS Option: RHI1 HIPAA-Restricted Health Info by Dt ent |
| ere | ed,user |                                                                        |
|     |         |                                                                        |

Figure 2-13: Running the RHI1 report (steps 1-2)

- 3. Type the beginning date at the "Please Enter a Beginning Date of Entry:" prompt.
- 4. Type the ending date at the "Please Enter an Ending Date of Entry:" prompt.
- 5. Type the name of a print device or you can choose to display the report onscreen by typing HOME at the "Output Device:" prompt.

```
PATIENT REGISTRATION
DULCE HEALTH CENTER
HIPAA-Restricted Health Info by Dt entered,user
Please enter a beginning Date Of Entry. : T-30
Please enter an ending Date Of Entry. : T
Output DEVICE: HOME//
```

Figure 2-14: Running the RHI report (steps 3-4)

6. Figure 2-15 displays an example of the RHI1 report.

|                        | *** RESTRIC<br>RUN DA     | CTED HEA<br>TE/TIME | LTH INFO<br>: 05/12/2 | RMATION REPORT *** Page 1<br>2003 14:38                                                 |
|------------------------|---------------------------|---------------------|-----------------------|-----------------------------------------------------------------------------------------|
| BEGINNING ENTRY DATE   | ATE: APR 12,<br>: MAY 12, | 2003<br>2003        |                       |                                                                                         |
| PERSON<br>ENTERING<br> | DATE OF<br>ENTRY          | MR#                 | STATUS                | REQUEST INFO                                                                            |
| ADAM , ADAM            | 04/24/2003                | 101099              | Р                     | DON'T WANT LAWYERS TO SEE MY INFO<br>- THIS IS A TEST TO SEE HOW THE RE<br>PORT LOOKS** |
| ADAM , ADAM            | 04/24/2003                | 10810               | Ρ                     | DON'T WANT MY RELATIVES TO KNOW AB<br>OUT MY HEALTH RECORD                              |
| ADAM , ADAM            | 04/24/2003                | 101099              | А                     | DON'T WANT LAWYERS TO SEE MY INFO<br>- THIS IS A TEST TO SEE HOW THE RE<br>PORT LOOKS** |
| Enter RETURN to co     | ontinue or '              | ' to ex             | it:                   |                                                                                         |

Figure 2-15: Example of the RHI report

### 2.7 Delete Medicare, Medicaid, and Railroad Coverage

This feature restores an option that was lost in Patient Registration v6.0 patch 17. Authorized users will have the ability to delete coverages on the Medicare, Medicaid, and Railroad Retirement pages (through the edit options). This option is locked with the AGZMGR security key.

#### **Deleting Medical Coverage**

- 1. To delete a patient's existing Medicaid, Medicare, and Railroad coverage, type E at the "Enter S(equence), A(dd), E(dit), T(oggle seq category):" prompt.
- 2. If the patient has more than one insurer/coverage listed, you will be asked to specify which one you wish to delete at the "Enter the insurer number you want to edit:" prompt.

```
      INS REGISTRATION EDITOR (page 4)
      DULCE HEALTH CENTER

      TORRES,J
      (upd:MAR 26, 2003) HRN#:345678 (CHS & DIRECT)

      MEDICAL COVERAGE
      MEDICAL COVERAGE

      SEQ
      INSURER
      COVERAGE TYPE
      ELIG BEGIN - ELIG END

      SUBSCRIBER
      POLICY NUMBER
```

|         | **                         | ** DATTENT UNC NO CATECOTEC CE   | א** מוו יו      |            |
|---------|----------------------------|----------------------------------|-----------------|------------|
| 1       | MEDICARE                   | PATIENT HAS NO CATEGORIES SET    |                 |            |
|         |                            | 444333555A                       |                 |            |
| 2       | MUTUAL OF OMAN<br>TORRES,J | IA<br>258645789                  | 01/01/2001      | 03/26/2003 |
| Enter S | S(equence), A(do           | d) insurer, E(dit) insurer, T(og | gle seq categor | Y) : E     |
| IHS REG | GISTRATION EDITO           | DR (page 4)                      | DULCE HEA       | LTH CENTER |
| TORRES  | ,J                         | (upd:MAR 26, 2003) HRN#:345678   | 3 (CHS & DIREC  | !Т)        |
|         |                            | MEDICAL COVERAGE                 |                 |            |
| SEQ     | INSURER<br>SUBSCRIBER      | COVERAGE TYPE<br>POLICY NUMBER   | ELIG BEGIN -    | ELIG END   |
| 1       | MEDICARE                   |                                  |                 | =========  |
| 2       | MUTTINE OF OMAL            | 444333555A                       | 01/01/2001      | 02/26/2002 |
| ۷       | TORRES,J                   | 1A<br>258645789                  | 01/01/2001      | 03/26/2003 |
| Enter t | the insurer num            | per you want to edit. : 1        |                 |            |

Figure 2-16: Deleting coverage (steps 1 and 2)

- 3. Type D at the "(Edit = "E" Add = "A" Delete = "D") Type E, A, or D:" prompt.
- 4. Type Y at the "Are you sure you want to Delete the Complete record? (Y/N)" prompt.
- 5. The system will display The COMPLETE eligibility record has been deleted.

IHS REGISTRATION EDITOR MEDICARE DULCE HEALTH CENTER TORRES, J (upd:MAR 26, 2003) HRN#:345678 (CHS & DIRECT) \_\_\_\_\_ 1.MSP Patient(Y/N) : Date signature obtained: MSP Reason : 2.QMB/SLMB : 3.Med. Release Date: MAR 25, 2003 4.Medicare Name : TORRES,J 5.Medicare Number: 444333555A 6.Prim. Care Prv: 7.Date of Birth : DEC 12, 1912 8.CC on file : (updated) Coverage ELIG DATE BEGIN ELIG END 

(Edit = "E" Add = "A" Delete = "D") Type E, A, or D: D Are you sure you want to DELETE the COMPLETE record ? (Y/N) ? NO// Y The COMPLETE eligibility record has been deleted

Figure 2-17: Deleting coverage (steps 3-5)

# 2.8 Additional Report Restrictions

The Medicaid Reports (PTRG--> RPT--> MCD) can now be restricted by plan name. There are four reports, but they all act the same. There is one additional prompt that appears (Figure 2-20) that asks you what plan you wish to print for. This is a *one/many/all* prompt, with a default of ALL. If you want to print a list of Medicaid accounts that do not have a plan specified, you can type NONE at the first plan prompt—(the NONE option cannot be run with other plans, however). The selection of plans, even multiple ones, does not affect the way the report is sorted. This new function allows you to limit Medicaid reports to one or more Medicaid plans.

#### How to Use

There are three steps to printing a Medicaid report.

PATIENT REGISTRATION DULCE HEALTH CENTER Print lists of MEDICAID ACCOUNTS ALP Print list of MEDICAID HOLDERS alphabetically COU Print list of MEDICAID HOLDERS by county COM Print list of MEDICAID HOLDERS by community NUM Print list of MEDICAID ACCOUNTS by account number Select Print lists of MEDICAID ACCOUNTS Option:

Figure 2-18: Printing a List of Medicaid Accounts Step 1

**Step 1**: Type ALP, COU, COM, or NUM at the "Select Print Lists of Medicaid Accounts Option:" prompt, depending on the criteria you wish to sort your report by.

```
PATIENT REGISTRATION

DULCE HEALTH CENTER

Print list of MEDICAID HOLDERS alphabetically

Select one of the following:

A ALL ACCOUNTS (all patients)

0 OPEN ACCOUNTS (anyone with coverage in date range)

T TERMED ACCOUNTS (people termed in range)

C CURRENT ACCOUNTS (anyone covered at this time)

Select desired accounts:
```

Figure 2-19: Printing a List of Medicaid Holders Step 2

**Step 2:** Type A, O, T, or C at the "Select desired accounts:" prompt, depending on what type of accounts you want to include in your report/list.

If you typed A or C, your report will begin printing. If you typed O or T, enter the start and end dates for the coverage date range at the appropriate prompts.

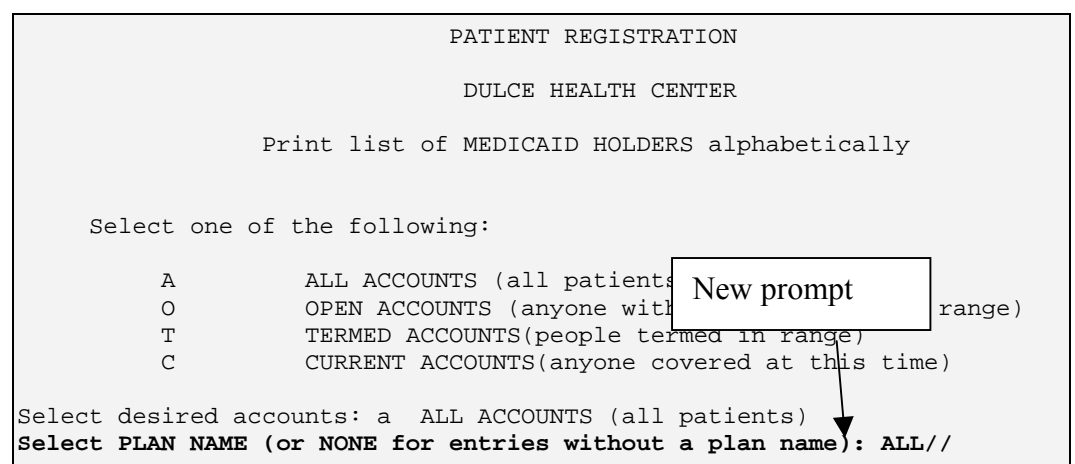

Figure 2-20: Restricting the MCD reports

**Step 3:** Type the Select PLAN NAME (or NONE for entries without a plan name):

## 2.9 Auto Populate Fields

On the Private Insurance page, the system will now allow you edit the address and home phone number in the policy holder file.

## 2.10 Field Change

The Message Phone field (Field #18 on page 1) has been changed to the "Other Phone" field. This field now allows the user to enter up to 60 alpha-numeric characters. For example, if a patient has a message phone and a cell phone, you can now enter Msg: (204) 872-8144 ext-4444 , Cell: (505) 296-2222 in this field.

# 3.0 Contact Information

If you have any questions or comments regarding this distribution, please contact the ITSC Help Desk by:

| Phone: | (505) 248-4371 or                    |
|--------|--------------------------------------|
|        | (888) 830-7280                       |
| Fax:   | (505) 248-4199                       |
| Web:   | http://www.rpms.ihs.gov/TechSupp.asp |

Email: <u>ITSCHelp@mail.ihs.gov</u>